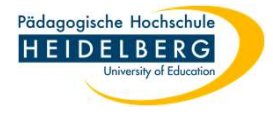

#### Foxit Signatur(en) hinzufügen ohne Cloudverwendung

- 1. Foxit PDF Editor Pro öffnen
- 2. Reiter Foxit eSign wählen und dort auf das große + klicken (das sehen Sie nur, wenn noch gar keine Signatur

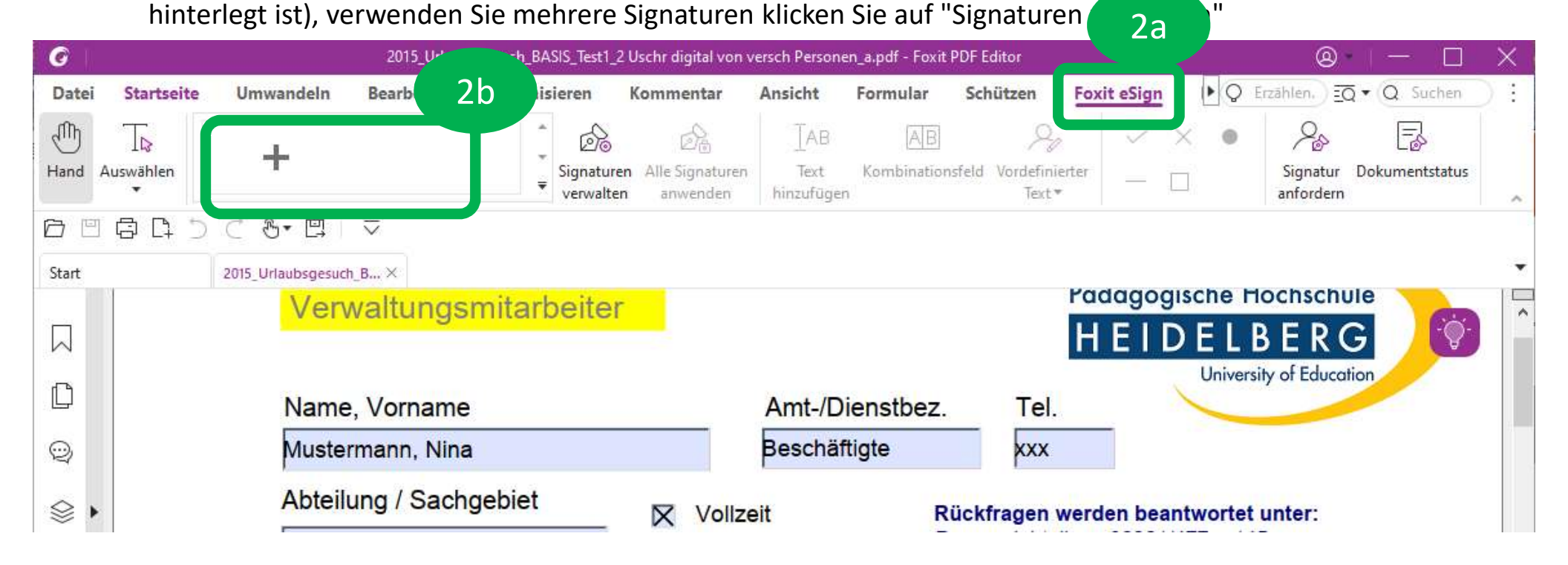

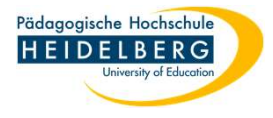

#### Kleiner Exkurs über das Hinzufügen einer weiteren Signatur

a. Sie haben bereits eine Signatur hinterlegt und wollen eine weitere hinzufügen?
Reiter Foxit eSign wählen und dort auf "Signaturen verwalten" klicken

|                  |                    |                   |                        |                                   |                           |                     |                            | a1           |                          |                  |
|------------------|--------------------|-------------------|------------------------|-----------------------------------|---------------------------|---------------------|----------------------------|--------------|--------------------------|------------------|
| G                |                    | 2015_Urlaubs      | gesuch_BASIS_Test1_2 U | von v                             | versch Persone            | n_a.pdf - Foxit F   | PDF Editor                 |              | 8                        | $ - \Box \times$ |
| Datei Startseite | Umwandeln          | Bearbeiten        | Organisieren           | a2                                | Ansicht                   | Formular            | Schützen                   | Foxit eSign  | ► Q Erzählen. <u>= Q</u> | • Q Suchen :     |
| Hand Auswählen   | Mustermann         | М.                | ÷<br>Signaturen        | ිලි<br>A e Signaturen<br>anwenden | ∏AB<br>Text<br>hinzufüger | (AB)<br>Kombination | Sfeld Vordefinier<br>Text▼ | ter — —      | Signatur I<br>anfordern  | Dokumentstatus   |
|                  | ) ⊂ &• ⊑∣          | $\overline{\lor}$ |                        |                                   |                           |                     |                            |              |                          |                  |
| Start            | 2015_Urlaubsgesuch | B ×               |                        |                                   |                           |                     |                            |              |                          | ×                |
|                  | Verw               | /altungsr         | nitarbeiter            |                                   |                           |                     |                            | HEID         |                          |                  |
| D                | Name,              | Vorname           |                        |                                   | Amt-/D                    | ienstbez.           | Tel.                       | 8            | University of Education  | 2n               |
| •                | Muster             | mann, Nina        |                        |                                   | Beschäf                   | tigte               | xxx                        |              |                          |                  |
| \$,              | Abteilu            | ing / Sachg       | ebiet                  | Vollze                            | eit                       | Ri                  | ückfragen w                | erden beant  | wortet unter:            |                  |
|                  | XVZ                |                   |                        | Toila                             | ait                       | Pe                  | ersonalabteili             | ung 06221/47 | (7 - 145                 |                  |

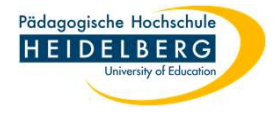

b. Wählen Sie im folgenden Popup "+ Hinzufügen"

| Signaturen verwalten |           | b            |
|----------------------|-----------|--------------|
| Vollständiger Name   | Initialen | + Hinzufügen |
| Mustermann           | М.        | ନ ଅ ପି       |
|                      |           |              |
|                      |           |              |
|                      |           |              |
|                      |           |              |
|                      |           | Schließen    |

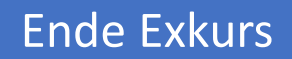

Α

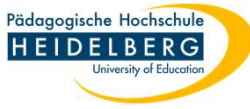

3. Egal, ob Sie die erste oder eine weitere Signatur hinzufüge, das angeforderte Popup sieht für beide Fälle gleich aus und bietet mehrere Möglichkeiten (Reiter):

#### Тур

**RZ** Anleitungen

Typ bedeutet, Sie tippen im Feld oben Ihren Namen ein, und unten erscheint er in Schreibschrift leider eher eine symbolische Unterschrift. - wird mit OK bestätigt.

| Signatur erstellen                       | • •          |
|------------------------------------------|--------------|
| Typ Zeichnen Importieren Einfügen Online | Stil ändern  |
| *Vollständiger Name Mustermann           | Initialen M. |
| Mustermann                               | М.           |
| Optionen                                 | OK Abbrechen |

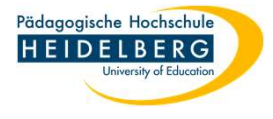

### В

#### Zeichnen

Bedeutet, dass Sie direkt in das großflächige Feld mit der Maus hineinschreiben, das wird aber meist sehr krakelig ("Löschen " hilft, wenn es gar zu schlimm aussieht)... - Bestätigung auch hier mit OK

| Signatur erstellen                       | ×                  |
|------------------------------------------|--------------------|
| Typ Zeichnen Importieren Einfügen Online |                    |
| *Vollständiger Name                      | Initialen          |
|                                          | Löschen Löschen    |
| thirteman                                | Z.M.               |
| Signatur zeichnen                        | Initialen zeichnen |
| Optionen                                 | OK Abbrechen       |

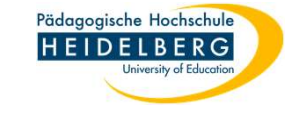

# C

#### Importieren

Bedeutet, dass Sie eine Grafik mit Ihrer Unterschrift (z.B. eingescannt als .jpg oder .png), einfügen können. Einfach auf "Signatur hochladen" klicken und Datei auswählen (hochladen bedeutet hier nur einfügen in das Programm Foxit PDF Editor Pro). Und wie üblich mit OK bestätigen. Ob Sie auch Initialen aus einer Datei hinzufügen möchten bleibt Ihnen überlassen.

| Signat | tur erstellen      |          |                 |          |        |           |                     | ×         |
|--------|--------------------|----------|-----------------|----------|--------|-----------|---------------------|-----------|
|        | Тур                | Zeichnen | Importieren     | Einfügen | Online |           |                     |           |
| -10    | *Vollständiger Nam | e        |                 |          |        | Initialen |                     |           |
|        |                    | ſ        | 去               |          |        |           | 3                   |           |
|        |                    |          | Signatur hochla | iden     |        | l         | Initialen hochladen |           |
|        | Optionen           |          |                 |          |        |           | ОК                  | Abbrechen |

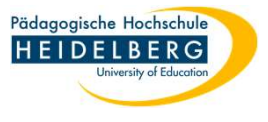

## D

#### Einfügen

Fügt den Inhalt des Arbeitsspeichers (z.B: durch "Strg" + "c" gewonnen) ein. Macht nur dann Sinn, wenn Sie Ihre Unterschiften-Grafikdatei verlegt haben und Sie Ihre Unterschrift als kopierbare Grafik aus einem vorhandenen Dokument kopieren und in Foxit einfügen möchten. - Mit OK bestätigen.

| latur erstellen   |                                     |                                     |                        |
|-------------------|-------------------------------------|-------------------------------------|------------------------|
| Тур               | Zeichnen Importieren Ein            | ügen Online                         |                        |
| *Vollständiger Na | me                                  | Initialen                           |                        |
|                   | 5,7                                 | с,                                  | 2                      |
|                   | Snapshot einer Signatur erstellen u | nd einfügen Snapshot einer Initiale | erstellen und einfügen |
|                   |                                     |                                     |                        |
| Optionen          |                                     |                                     | Abbrechen              |

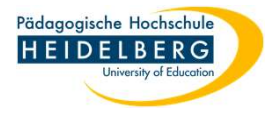

# E

#### Online

bezieht sich auf die Foxit-Cloud, deren Nutzung an der PH durch die Dienstanweisung vom Juli 2022 NICHT gestattet ist.

| Initialen               |
|-------------------------|
|                         |
| Initialen herunterladen |
| Initialen herunterladen |
|                         |

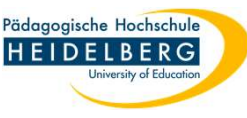

4. Wenn das Ihre erste Signatur ist, taucht sie nach dem Betätigen mit OK einfach da auf, wo vorher das große + zu sehen war.

| GI    | 2015_Urlaubsgesuch_BASIS_Test1_2 Uschr digital von versch Personen_a.pdf - Foxit PDF Editor 🛛 🛞 - 🗌 |            |            |                         |                                            |                           |                      |                                       | ×           |     |                       |                |     |
|-------|----------------------------------------------------------------------------------------------------|------------|------------|-------------------------|--------------------------------------------|---------------------------|----------------------|---------------------------------------|-------------|-----|-----------------------|----------------|-----|
| Datei | Startseite                                                                                          | Umwandeln  | Bearbeiten | Organisiere             | n Kommentar                                | Ansicht                   | Formular             | Schützen                              | Foxit eSign | ► Ç | Erzählen.             | ▼ (Q Suchen)   | ) : |
| Hand  | ∏⊳<br>Auswählen                                                                                     | Mustermann | M.         | ÷<br>↓<br>▼ Sign<br>ver | naturen Alle Signaturen<br>walten anwenden | ∏AB<br>Text<br>hinzufügen | AB<br>Kombinationsfe | eld Vordefiniert<br>Text <del>*</del> | er _        | × • | Signatur<br>anfordern | Dokumentstatus | ~   |

5. Haben Sei eine weitere Signatur eingegeben, sehen Sie die Übersicht über Ihre eingegebenen Signaturen, die

| Sie einfach schließen können. | Signaturen verwalten |           | ×            |
|-------------------------------|----------------------|-----------|--------------|
|                               | Vollständiger Name   | Initialen | + Hinzufügen |
|                               | Mustermann           | М.        | P 🗹 Ū        |
|                               | thirteman            | Z.M       | ዋ 🗹 ପି       |
|                               | Liting               |           | A 🗹 Ū        |
|                               | Mustimann            |           | P 🗹 Ū        |
|                               |                      |           | 5            |
| Fertig                        |                      |           | Schließen    |